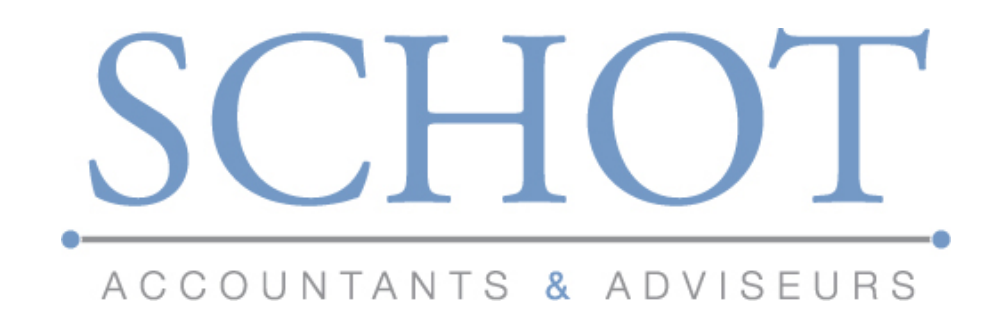

# Handleiding Salarisarchief voor klant

Stadionweg 43E 3077 AS ROTTERDAM T 010 4801222 F 010 4802944 http://www.schotaccountants.nl/

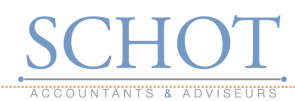

# Inhoudsopgave

|                             | Pagina |
|-----------------------------|--------|
| 1. Algemeen                 | 1-1    |
| 2. Salarisarchief opstarten | 2-1    |
| Inloggen                    | 2-1    |
| Wachtwoord wijzigen         | 2-2    |
| 3. Het Salarisarchief       | 3-1    |
| Bedrijf selecteren          | 3-1    |
| Bedrijfsgroep selecteren    | 3-1    |
| Output selecteren           | 3-2    |

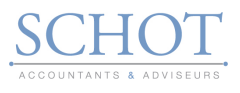

## 1. Algemeen

Dit handboek is bestemd als hulpmiddel bij het gebruik van het Salarisarchief.

Met het Salarisarchief kunt u als werkgever uw overzichten raadplegen van de verwerkingsperioden. Het Salarisarchief geeft onder andere inzicht in Journaalposten, Betaallijsten , PAIN-bestanden, loonaangiften en Loonstroken.

In dit handboek komen de volgende onderwerpen aan bod:

- > Salarisarchief opstarten
- Output ophalen

De afbeeldingen in dit handboek dienen als referentie en als voorbeeld. De inhoud van de verschillende rubrieken is bedrijfsspecifiek en kan daarom afwijken met hetgeen u tijdens het gebruik op uw beeldscherm ziet.

Handleiding Salarisarchief

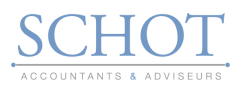

# 2. Salarisarchief opstarten

Via de volgende URL kan worden ingelogd op het Salarisarchief: https://portaal.schot-accountants.nl/ Wij raden u aan om deze URL op te slaan als favoriet en een snelkoppeling te maken.

Vervolgens ziet u onderstaand het inlogscherm waarmee u het Salarisarchief kunt opstarten.

| SCH                                                                                                    | -IOT                                                                                                    |  |  |  |  |
|----------------------------------------------------------------------------------------------------|----------------------------------------------------------------------------------------------------|--|--|--|--|
| ACCOUNTAN                                                                                              | TS & ADVISEURS                                                                                                    |  |  |  |  |
| Beveiliging ( verklaring weergeven )                                                                   |                                                                                                    |  |  |  |  |
| <ul> <li>Dit is een openbare of gedeelde computer</li> <li>Dit is een particuliere computer</li> </ul> |                                                                                                    |  |  |  |  |
| Ik wil mijn wachtwoord wijzigen nadat ik ben aangemeld                                                 |                                                                                                    |  |  |  |  |
| Gebruikersnaam:                                                                                        |                                                                                                    |  |  |  |  |
| Wachtwoord:                                                                                            |                                                                                                    |  |  |  |  |
|                                                                                                    | Aanmelden                                                                                                    |  |  |  |  |
|                                                                                                    | Beveiligd door Microsoft Forefront Threat Management Gateway<br>© 2012 Microsoft Corporation. Alle rechten voorbehouden. |  |  |  |  |
| Personele Systemen                                                                                     |                                                                                                    |  |  |  |  |

Vul hier uw inloggegevens in die u via de e-mail heeft ontvangen

#### Let op:

> U krijgt uw gebruikersnaam en wachtwoord in twee separate e-mails.

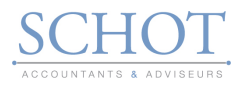

#### Handleiding Salarisarchief

Na de eerste aanmelding komt u op het volgende scherm:

| wachtwoord nu.                  |                     |
|---------------------------------|---------------------|
| Oud wachtwoord:                 | •••••               |
| Nieuw wachtwoord:               | •••••               |
| Bevestig het nieuwe wachtwoord: | •••••               |
|                                 | Wachtwoord wijzigen |

Hier wordt u geacht een nieuw wachtwoord in te stellen, dit wachtwoord moet uit veiligheidsvoorzorg bestaan uit:

- Minimaal 7 karakters
- > Minimaal 1 hoofdletter
- Minimaal 1 vreemd teken (!@#\$%)
- Minimaal 1 cijfer
- Het wachtwoord mag geen gedeelte van de gebruikersnaam (uw voor- en achternaam) of loginnaam (e-mail adres) bevatten.

Voorbeeld van wachtwoord: Ab12#c3

Na het invoeren van uw nieuwe wachtwoord dient u op "wachtwoord wijzigen" te drukken. U komt dan uit op het volgende scherm:

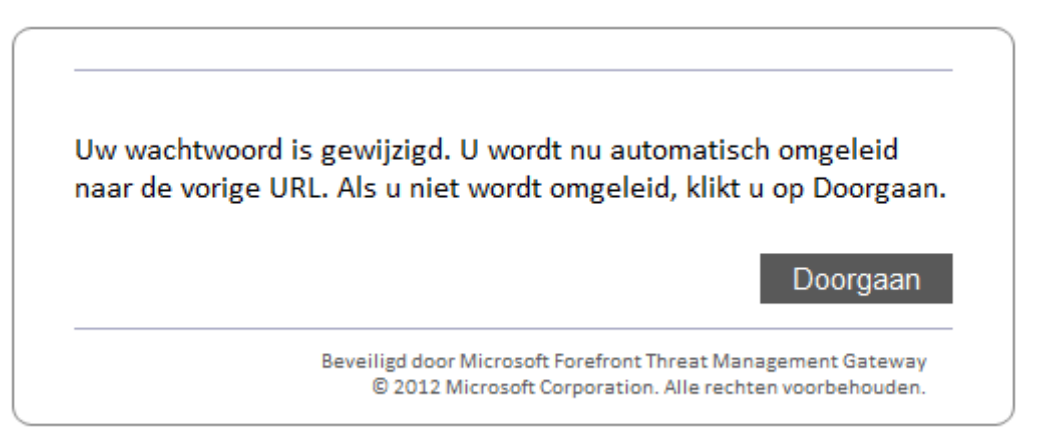

Klik hier op "doorgaan", vervolgens komt u op uw Salarisarchief (dit kan de eerste keer even duren).

#### Wachtwoord vergeten?

Indien u uw wachtwoord bent vergeten, neem dan contact op met uw contactpersoon.

Handleiding Salarisarchief

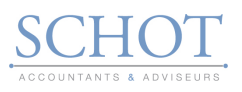

## 3. Het Salarisarchief

Na het inloggen wordt automatisch het Salarisarchief geopend.

### **Bedrijf selecteren**

Onder Titels  ${}^{*}$  selecteert u uw bedrijf, er opent zich dan de bedrijfsindeling

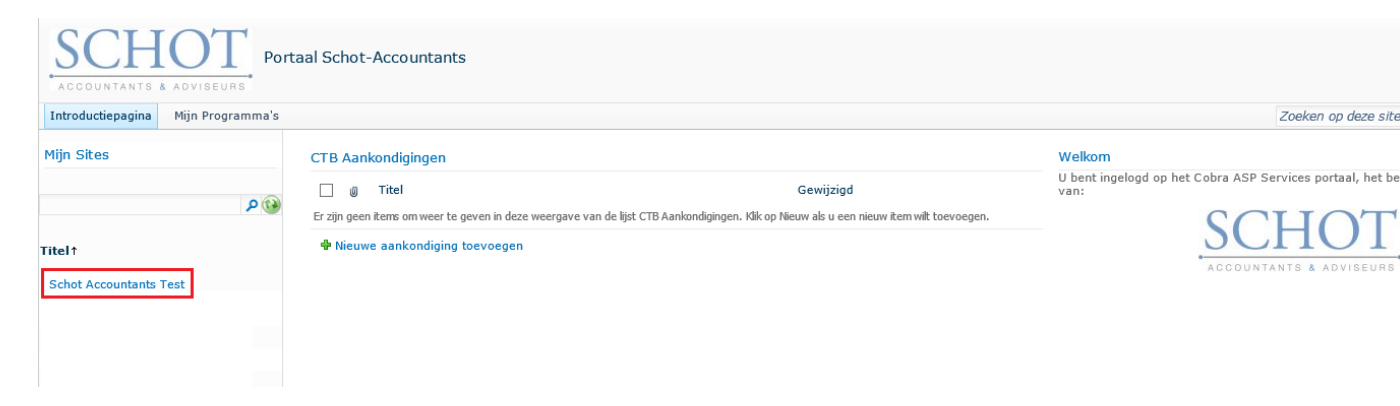

## Bedrijfsgroep selecteren

Bedrijfsindeling op werknemersgroep:

| SCHC                        | <u>T</u>                                                                                                    |                                |                |                    |                            |                                    |                                                       |                |
|-----------------------------|----------------------------------------------------------------------------------------------------|--------------------------------|----------------|--------------------|----------------------------|------------------------------------|-------------------------------------------------------|----------------|
| ACCOUNTANTS & ADV           | ISEURS                                                                                                    |                                |                |                    |                            |                                    |                                                       |                |
| Introductiepagina           |                                                                                                    |                                |                |                    |                            |                                    |                                                       |                |
| Bibliotheken                | Dit is de CTB Klant Site                                                                                                    |                                |                |                    |                            |                                    |                                                       |                |
| Salaris Archief             | Loonaangifte                                                                                                    |                                |                |                    |                            |                                    |                                                       |                |
| Linter                      | 🗌 Туре                                                                                                    | ReportNaam                     |                | Loonja             | ar                         | LoonjaarPer                        | BedrWerknemergrpNaam                                  | Naam           |
| Lijsten                     | Er zijn geen it                                                                                                    | ems om weer te geven in deze w | eergave van de | documentbibliothee | ek "Salaris Archief". Klik | op Nieuw of Uploaden als u een nie | uw item wilt toevoegen.                               |                |
| Prullenbak Alle site-inhoud | + Docume                                                                                                    | nt toevoegen                   |                |                    |                            |                                    |                                                       |                |
|                             |                                                                                                    |                                |                |                    |                            |                                    |                                                       |                |
|                             | 🗌 Туре                                                                                                    | ReportNaam                     |                | Loonja             | ar                         | LoonjaarPer                        | BedrWerknemergrpNaam                                  | Naam           |
|                             | Er zijn geen items om weer te geven in deze weergave van de documentbibliotheek "Salaris Archiel". Klik op Nieuw of Uploaden als u een nieuw item wilt toevoegen.   Document toevoegen |                                |                |                    |                            |                                    |                                                       |                |
|                             |                                                                                                    |                                |                |                    |                            |                                    |                                                       |                |
|                             | Loonverwerking (Salarisarchief)                                                                                                    |                                |                |                    |                            |                                    |                                                       | -              |
|                             | 🗌 Туре                                                                                                    | ReportNaam                     | Loonjaar       | LoonjaarPer        | BedrWerknemer              | grpNaam                            | Naam                                                  |                |
|                             | ∃ BedrijfNaamNummer :                                                                                                    |                                |                |                    |                            |                                    |                                                       |                |
|                             | ☑ VerwDatum : 27-11-2014 (1)                                                                                                    |                                |                |                    |                            |                                    |                                                       |                |
|                             |                                                                                                    | Actuele bruto salarissen       | 2014           | 201412             |                            |                                    | 201411_1598620001_Actuele_bruto_salarissen_20141127_2 | 05205927 Nieuw |
|                             | 🗟 VerwDa                                                                                                    | tum : 26-11-2014 (1)           |                |                    |                            |                                    |                                                       |                |
|                             | 7                                                                                                    | Actuele bruto salarissen       | 2014           | 201412             |                            |                                    | 201411_1598620001_Actuele_bruto_salarissen_20141127_2 | 35228689 Nieuw |
|                             | 🕈 Docume                                                                                                    | nt toevoegen                   |                |                    |                            |                                    |                                                       |                |

Door op de 🕒 te klikken opent de bedrijfsgroep zich. Hier staan de verscheidene verwerkingsdata met de meest recente verwerking boven aan. Door nogmaals op de 庄 te drukken voor de verwerkingsdatum klapt deze map zich verder uit.

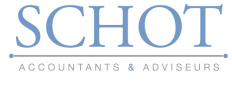

## Output selecteren

| Er zijn geen items om weer te geven in deze v | veergave van de documentbibliothe | ek "Salaris Archief". Klik op Nieuw of Uploa | den als u een nieuw item wilt toevoegen.  |           | Openen                              |
|-----------------------------------------------|-----------------------------------|----------------------------------------------|-------------------------------------------|-----------|-------------------------------------|
| Document toevoegen                            |                                   |                                              |                                           |           | Openen in nieuw tabblad             |
|                                               |                                   |                                              |                                           |           | Openen in nieuw venster             |
| Betalingen                                    |                                   |                                              |                                           |           | Doel opslaan als                    |
| becomigen                                     |                                   |                                              |                                           | _         | Doel afdrukken                      |
| Type ReportNaar                               | n Loonja                          | aar LoonjaarPer                              | BedrWerknemergrpNaam                      |           | Kalan                               |
| Er zijn geen items om weer te geven in deze v | veergave van de documentbibliothe | ek "Salaris Archief". Klik op Nieuw of Uploa | den als u een nieuw item wilt toevoegen.  |           | Knippen                             |
| Document toevoegen                            |                                   |                                              |                                           |           | Kopieren<br>Saallaanseline kanizaan |
| -                                             |                                   |                                              |                                           |           | Disklar                             |
| Loopvopworking (Salarisarchiof)               |                                   |                                              |                                           |           | Plakken                             |
| conververving (Salarisarchier)                |                                   |                                              |                                           | 6         | E-mail via Windows Live verzenden   |
| Type ReportNaam                               | Loonjaar LoonjaarPer              | BedrWerknemergrpNaam                         | Naam                                      | 5         | Vertalen met Bing                   |
|                                               |                                   |                                              |                                           |           | Alle accelerators                   |
| ∃ BedrijfNaamNummer :                         |                                   |                                              |                                           |           | Ann Frugzisten tegungen             |
| VerwDatum : 27-11-2014 (1)                    |                                   |                                              |                                           |           | Aan ravoneten toevoegen             |
|                                               |                                   |                                              |                                           | _         | Eigenschappen                       |
| Actuele bruto salarissen                      | 2014 201412                       |                                              | 201411 1598620001 Actuele bruto salarisse | n 2014117 | 7 202502351 * Million               |
| VeryDatum : 26-11-2014 (1)                    |                                   |                                              |                                           |           |                                     |
| B Verwbatum : 20-11-2014 (1)                  |                                   |                                              |                                           |           |                                     |
| Actuele bruto salarissen                      | 2014 201412                       |                                              | 201411_1598620001_Actuele_bruto_salarisse | n_2014112 | 7_205228689 Nieuw                   |
| Document toevoegen                            |                                   |                                              |                                           |           |                                     |

Als de verwerkingsdatum is uitgeklapt zijn alle documenten van de output inclusief een eventueel betaalbestand (PAIN) aanwezig, aan de rechterkant van het scherm kunt u met een druk op de rechter muisknop het document, Openen, Openen in nieuw tabblad, openen in nieuw venster , opslaan en printen.

#### Let op!

Als u op openen klikt opent het document zich binnen hetzelfde venster, bij het sluiten van dat venster moet u opnieuw inloggen. Wij raden u aan om het document altijd te openen in nieuw tabblad of nieuw venster!